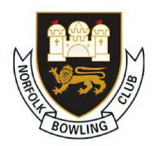

### **Access Bowlr**

The easiest way to access the system is from the club website <u>www.norfolkbc.org.uk</u> and then click on "Bowlr" link at the top of the page, or in the drop down menu on a smart phone, or on the button which says "Online Bookings/Leagues/Comps"

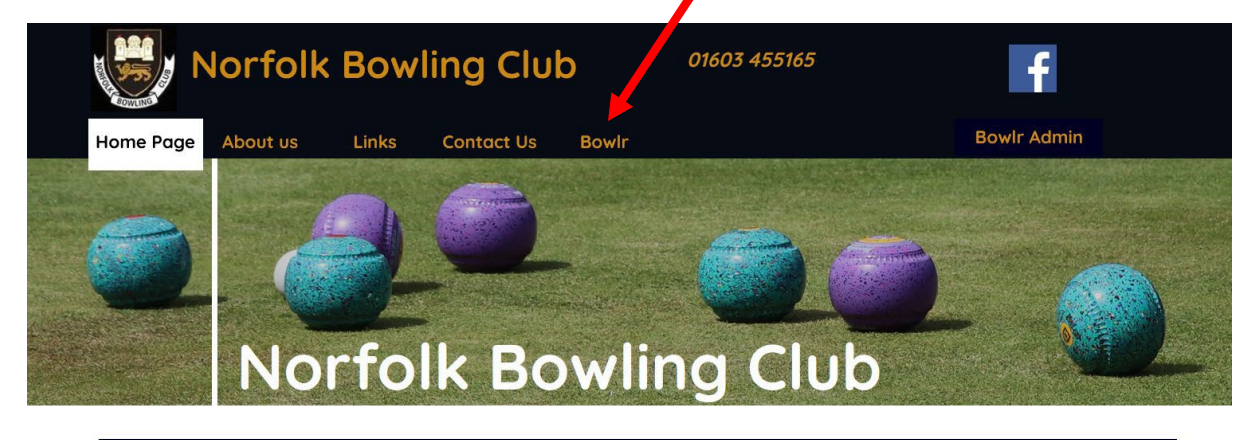

#### >>>>

The Norfolk Bowling Club, is located in the Cathedral City of Norwich in the East Anglian county of Norfolk. We have two outdoor greens (one being reconditioned) and seven indoor rinks. We are affiliated to Bowls England, English Indoor Bowling Association Ltd and both the Men's and Ladies Indoor and Outdoor County Associations and offer competitive bowls, to those who want it, at National, County and club level in both team and individual formats.

We welcome new members from 8 to 80 and beyond, whether an experienced player or new to our wonderful game, please use our website to gain more information on the history of our club, which celebrated its centenary in 2022, and what we can offer.

Not sure if Bowls is for you, click here to find out some of the many benefits you could get

### You will then be presented with the rink bookings for the current day

| LOG                                             | IN                              |              |                            |                | 🔀 info@norfolkbc.o    | rg.uk / 📞 01603 45 | 5165    |  |  |
|-------------------------------------------------|---------------------------------|--------------|----------------------------|----------------|-----------------------|--------------------|---------|--|--|
| X NORTH AND AND AND AND AND AND AND AND AND AND | Norfolk<br>Bowling              | Club         | Diary Leagues <del>-</del> | Competitions - | Members list Club Inf | o Return to Club W | /ebsite |  |  |
| Bowls Club Diary                                |                                 |              |                            |                |                       |                    |         |  |  |
| CHOOSE DATE BOOK A MATCH                        |                                 |              |                            |                |                       |                    |         |  |  |
| PREVIOUS                                        | PREVIOUS Monday 8th August 2022 |              |                            |                |                       |                    |         |  |  |
| Time/Rink                                       | 1                               | 2            | 3                          | 4              | 5                     | 6                  | 7       |  |  |
| 10:00<br>to<br>12:00                            | Roll-up                         | Open Triples | Open Triples               | Roll-up        | Roll-up               | Roll-up            | Roll-up |  |  |
|                                                 |                                 |              |                            |                |                       |                    |         |  |  |
|                                                 | Roll-up                         | Roll-up      | Roll-up                    | Roll-up        | Roll-up               | Roll-up            | Roll-up |  |  |
| 12:00<br>to                                     |                                 |              |                            |                |                       |                    |         |  |  |

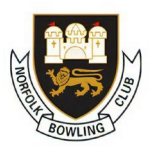

From here you can search for rink space or matches by using the "Choose Date" button and navigate around the site by clicking on the menu items at the top of the page

| LOGIN                   |       |                  | <b>×</b>       | 🔀 info@r     | orfolkbc.org.u | ık / 📞 01603 455165    |
|-------------------------|-------|------------------|----------------|--------------|----------------|------------------------|
| Norfolk<br>Bowling Club | Diary | Leagues <b>*</b> | Competitions - | Members list | Club Info      | Return to Club Website |

To book a rink, view the member list or club info you will need to login, and to do this click on the "Login" button, which will then display the following screen.

| LOGIN    | l                       |          |                    |           |                | 🔀 info@n     | orfolkbc.org.uk |
|----------|-------------------------|----------|--------------------|-----------|----------------|--------------|-----------------|
| A COLUMN | Norfolk<br>Bowling Club | D        | Diary              | Leagues • | Competitions • | Members list | Club Info       |
|          |                         | Log in   | <b>)</b><br>Jumber |           |                |              |                 |
|          |                         | Password |                    |           |                |              |                 |
|          |                         |          |                    |           |                | Log in       |                 |

Type in your membership number, including any leading zero, and the password provided, then click on "Log in"

Having logged in you should then click on the My Account button

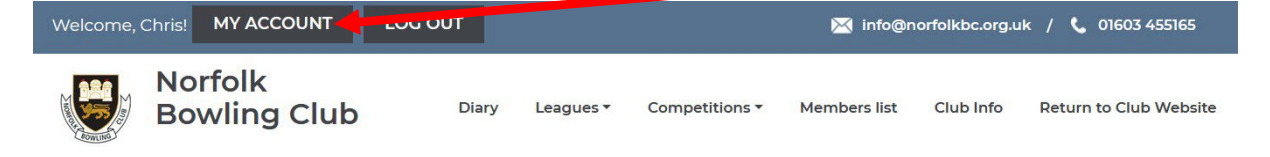

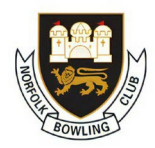

You can use the menu items to navigate around your account, and to access the online help which it is recommended that you familiarise yourself with.

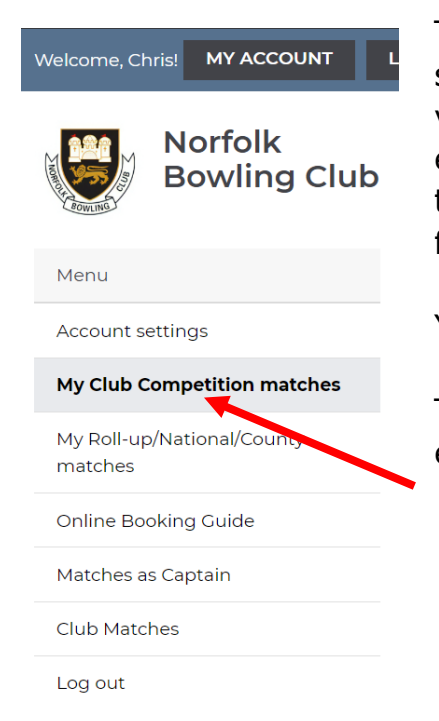

This menu will let you access your account settings where you can change your password, view club competition matches in which you are entered and as we all become more familiar with the system we may start to use the matches features.

You can also logout of your account from here.

To view details of the club competitions you have entered click on "My Club Competition Matches"

# You should see the following screen which summarises your competition entries

| Welcome, Chris! MY ACCOUNT LOG OUT 🛛 LOG OUT                                                   |                      |            |                |              |                |  |  |  |
|------------------------------------------------------------------------------------------------|----------------------|------------|----------------|--------------|----------------|--|--|--|
| Norfolk<br>Bowling Club Diary Leagues • Competitions • Members list Club Info Return to Club W |                      |            |                |              |                |  |  |  |
| Menu                                                                                           | Play By Date Example |            |                |              |                |  |  |  |
| Account settings                                                                               | Opponent             | Da         | ate Time       | Play-by date | Options        |  |  |  |
| My Club Competition matches                                                                    | Wayne Willgres       | s not      | set not set    | 31 Dec 2023  | Book a slot    |  |  |  |
| My Roll-up/National/County<br>matches                                                          |                      |            |                |              |                |  |  |  |
| Online Booking Guide                                                                           | Final Data Fusionale |            |                |              |                |  |  |  |
| Matches as Captain                                                                             | Fixed Date Example   |            |                |              |                |  |  |  |
| Club Matches                                                                                   | Opponent             | Date       | Time           | Play-by date | Options        |  |  |  |
| Log out                                                                                        | Brian Howes          | 27/12/2023 | 14:00 to 16:00 | 31 Dec 2023  | Remove booking |  |  |  |

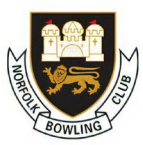

The example screen above shows both a "Play By Date" competition and a "Fixed Date" competition.

For the "Play By Date" competition the challenger (first named) is responsible for all match arrangements, agreeing dates/times with their opponents and booking the rink via this screen and the "Book a slot" button then following the online guidance.

For the "Fixed Date" competitions the club will have allocated a date/time for the fixture, and this is shown, or can be viewed on the booking diary.

If a match needs to be moved, please agree an alternative date with your opponent, remove the existing booking and then book the new date/time.

**Note:** Once a booking is made regardless of the competition basis the date/time details will be shown and therefore checking back to this screen will give you details of booked matches.